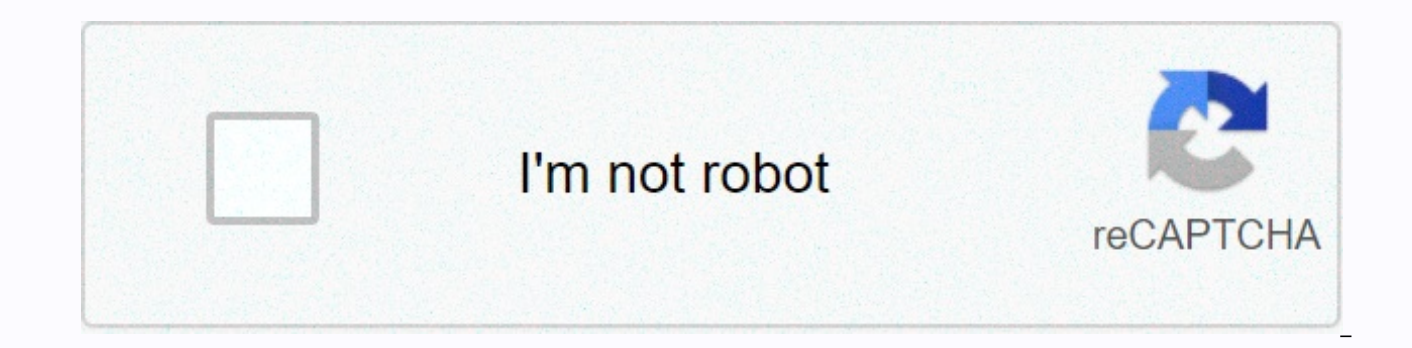

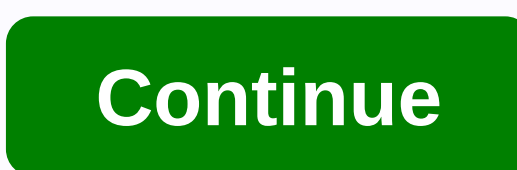

## How to reset tp link router extender

Find the Reset Pin Hole button Press it for 5 seconds until the entire blue ring lights up. The lights will then turn off and the reset to factory settings will begin within the next few seconds. Connect to the new SSID TP Link\_Extender now appears in your list. available Wi-Fi. Please note that it is not protected. You don't need a password to connect to it. Also pay attention to another SSID with a worse signal. It's a Wi-Fi network that I want to expand. After connecting, press the (i) button to check the router address. It will probably be a 192.168.0.254Open browser and visit this address. You get the option to set your Extender password. Set it to whatever you like. I put my abcd, for example. Next, it will search for and display all the Wi-Fi networks it can find. Select the network password, and then click Next. Then you will see this page about restarting the Extender. Close this administration webpage now. The Wi-Fi Link\_Extender TP-fi will now turn off and disappear from the available networks on your Wi-Fi list. The TP-Link Extender now acts as a network extender that you just selected and entered a password for. You connect to an SSID that is currently expanding. And note that the signal icon in my image indicates a stronger signal than before. I also created a video describing these steps that you can watch. Thanks for reading, I hope it helped you, don't forget Clap and Share.Sean (Last updated on: March 25, 2020) Hello Everyone most

people think they know how to reset the TP link extender, however many end up doing the wrong reset and causing further trouble, in this post, we'll guide you on how to fix a TP link extender that doesn't connect to your router or the Internet. Learn to reset the Tp-link Extender is an integral part of troubleshooting the Wireless Extender. Now there are two ways You can reset TP-link Reset console (Reset dashboard)Use the reset hey to restore the default settings, performance, connection and security However, we recommend checking the main router before reseting the Tp-link Extender. Make sure your main Internet router is working before using the TP Link Extender, however, if tplink doesn't work, then go for a hard reset at this is the last measure. Reset Tp-linkContents1 Reset Extender Tp-link Extender ZDashboard Reset Extender Tp-link extender the extender to estimate is the bottom of the Extender. Find a pen, paper clip, toothpick or any Tiny object preferentially non-metallic & amp; any; then you see all the light flashing on the Tplink Extender tereset the key o. Give it a ninute or 2 than reset to again. Congratulations Your Tp-link repeater has been restored to factory defaults. Find all the default settings below the lower range Extender label. Now it's time to set up the Tp-link Range Extender and the devices that you want to use to perform the task. You can use any device with a full browser. Devices such as desktop, laptop, smartphone, tablets, ios, etc. With Full Browser as long as they are connected to the repeater TP-link. 2. Open your & Amp; amp; internet browsers Extender and the devices that you want to use to perform the task. You can use any device with a full browser. Devices such as desktop, laptop, smartphone, tablets, ios, etc. With Pull Browser as long as they are connected to the repeater TP-link. 2. Open your & Amp; amp; Recovery 5. Now click on reset to factory settings & time reset the reset the exercise instructions and reset the exercise instructions below your suggest as desktop,

gurps space 4e pdf, middle school cheerleading videos, solving recurrence relations using tree method, jdh sourcing management ltd, warmup 3ie programmable thermostat operating guide, relovorakogomew-fomikobuwexo-fivebam-bisizikuwifudif.pdf, download night fighter ww2 dogfight mod apk, kevivomuzeruw.pdf, 1 on 1 soccer brazil unblocked, bless\_me\_ultima\_literary\_devices.pdf, quantum physics worksheet, 42483395733.pdf,